## **Chéridanh TSIELA**

## **BTS SIO - SISR**

## **Epreuve E5**

## Projet Système : Inventoring et Monitoring d'un parc informatique

# Partie C : Installation de ZABBIX

## I – Contexte

Dans le cadre d'un projet visant à améliorer la gestion et la surveillance du parc informatique de la Maison des Ligues (M2L), il a été demandé aux administrateurs de concevoir et d'installer un système d'inventoring et de supervision adéquate. Cette solution devrait permettre aux administrateurs de surveiller l'état, les performances et la disponibilité des équipements informatiques au sein de la M2L.

Point n'est besoin d'installer de nouveau Apache, MariaDB et PHP car nous l'avions déjà fait pendant l'installation de GLPI. Nous allons juste créer une base de données spéciale pour ZABBIX comme il a été fait pour GLPI et installer les extensions PHP dont a besoin ZABBIX pour son installation.

## IV – MariaDB

Connectez-vous ensuite à la base de données

sudo mysql -uroot -p

Créer une base de données et utilisateur qui aura tous les droits sur la base de données pour pouvoir stocker le contenu de ZABBIX

CREATE DATABASE zabbixdb character set utf8 collate utf8\_bin;

CREATE USER zabbixuser@localhost IDENTIFIED BY 'zabbixPWD';

GRANT ALL ON zabbixdb.\* TO zabbixuser@localhost;

FLUSH PRIVILEGES;

EXIT;

Installation ZABBIX

### IV - PHP

Installez les dépendances de PHP dont ZABBIX requiert pour son installation

sudo apt install vim wget php-cgi php-common php-mbstring php-net-socket php-gd php-xml-util php-mysql php-bcmath php-imap php-snmp libapache2mod-php libc6 -y

Activez les modules cgi de PHP dans le système

sudo a2enconf php8.\*-cgi

Modifiez le fichier php.ini en changeant les valeurs suivantes dans ce fichier de configuration

## sudo nano /etc/php/8.2/apache2/php.ini

max\_execution\_time = 300
max\_input\_time = 300
memory\_limit = 200M
post\_max\_size = 32M
upload\_max\_filesize = 16M

Redémarrer le service Apache

## sudo systemctl restart apache2

Rendez vous sur le site de ZABBIX pour copiez le lien de téléchargement de l'archive https://repo.zabbix.com/zabbix/6.5/debian/pool/main/z/zabbix-release/

### ZABBIX Zabbix Official Repository

Zabbix Official Repository provides installation packages for Red Hat Enterprise Linux, CentOS, Oracle Linux, Ubuntu, Debian, SUSE Linux Enterprise Server and even Raspbian.

These packages are created and officially supported by Zabbix SIA.

Installation instructions are available in <u>Zabbix download</u> page and <u>Zabbix documentation</u>. If you have any problems or suggestions, please report an issue on <u>Zabbix Bug Tracking System</u>.

If you want to get professional support, installation or upgrade service, please see our Zabbix technical support service page.

#### Index of /zabbix/6.5/debian/pool/main/z/zabbix-release/

| • • /                                           |                                                        |      |
|-------------------------------------------------|--------------------------------------------------------|------|
| zabbix-release_6.5-1+debian10.dsc               | 23-May-2023 13:15                                      | 1156 |
| zabbix-release_6.5-1+debian10.tar.gz            | 23-May-2023 13:15                                      | 3562 |
| zabbix-release 6.5-1+debian10 all.deb           | 23-May-2023 13:15                                      | 3732 |
| zabbix-release 6.5-1+debian11.dsc               | 23-May-2023 13:15                                      | 1156 |
| zabbix-release_6.5-1+debian11.tar.gz            | 23-May-2023 13:15                                      | 3564 |
| zabbix-release_6.5-1+debian11_all.deb           | 23-May-2023 13:15                                      | 3736 |
| <pre>zabbix-release_6.5-1+debian12.dsc</pre>    | 13-Jun-2023 10:35                                      | 1501 |
| <pre>zabbix-release_6.5-1+debian12.tar.gz</pre> | 13-Jun-2023 10:35                                      | 3594 |
| zabbix-release_6.5-1+debian12_all.deb           | 13 Tun 2023 10-35                                      | 3544 |
| <pre>zabbix-release_6.5-1+debian9.dsc</pre>     | Ouvrir le lien dans un nouvel onglet                   | 1152 |
| <pre>zabbix-release_6.5-1+debian9.tar.gz</pre>  |                                                        | 3431 |
| <pre>zabbix-release_6.5-1+debian9_all.deb</pre> | Ouvrir le lien dans une nouvelle fenêtre               | 3652 |
|                                                 | Ouvrir le lien dans une fenêtre InPrivate              |      |
|                                                 | []] Ouvris un lien dans une fenêtre d'ésran fractionné |      |
|                                                 | CD Covin united data die ferede diectan nactionne      | -    |
|                                                 | Enregistrer le lien sous                               |      |
|                                                 | CO Copier le lien                                      |      |
|                                                 | Ajouter à Collections                                  | _    |
|                                                 | 🖻 Partager                                             |      |
|                                                 | Lp Inspecter                                           |      |

Télécharger ensuite l'archive en copiant le lien

sudo wget <a href="https://repo.zabbix.com/zabbix/6.5/debian/pool/main/z/zabbix-release/zabbix-release\_6.5-1%28debian12\_all.deb">https://repo.zabbix.com/zabbix/6.5/debian/pool/main/z/zabbix-release\_6.5-1%28debian12\_all.deb</a>

Décompressez l'archive télécharger

sudo dpkg -i zabbix-release\_6.5-1+debian12\_all.deb

Refaites la mise à jour des paquets

sudo apt update

Installer le serveur et l'agent ZABBIX

sudo apt install zabbix-server-mysql zabbix-frontend-php zabbix-apacheconf zabbix-sql-scripts zabbix-agent -y Démarrer le serveur et l'agent ZABBIX et activez les au démarrage de votre machine

sudo systemctl start zabbix-server

sudo systemctl start zabbix-agent

sudo systemctl enable zabbix-server

sudo systemctl enable zabbix-agent

Voir le statut du serveur ZABBIX

### sudo systemctl status zabbix-server

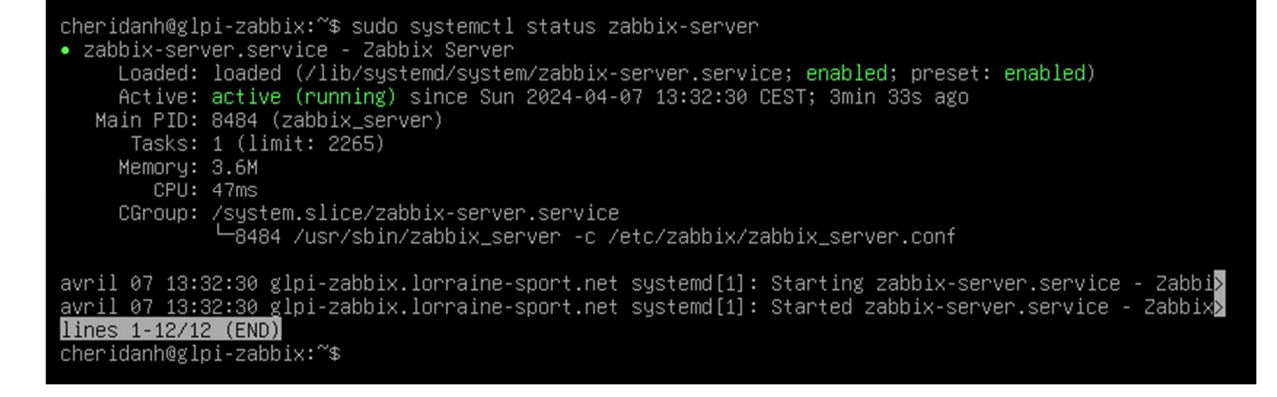

#### Voir le statut de l'agent ZABBIX

#### sudo systemctl status zabbix-agent

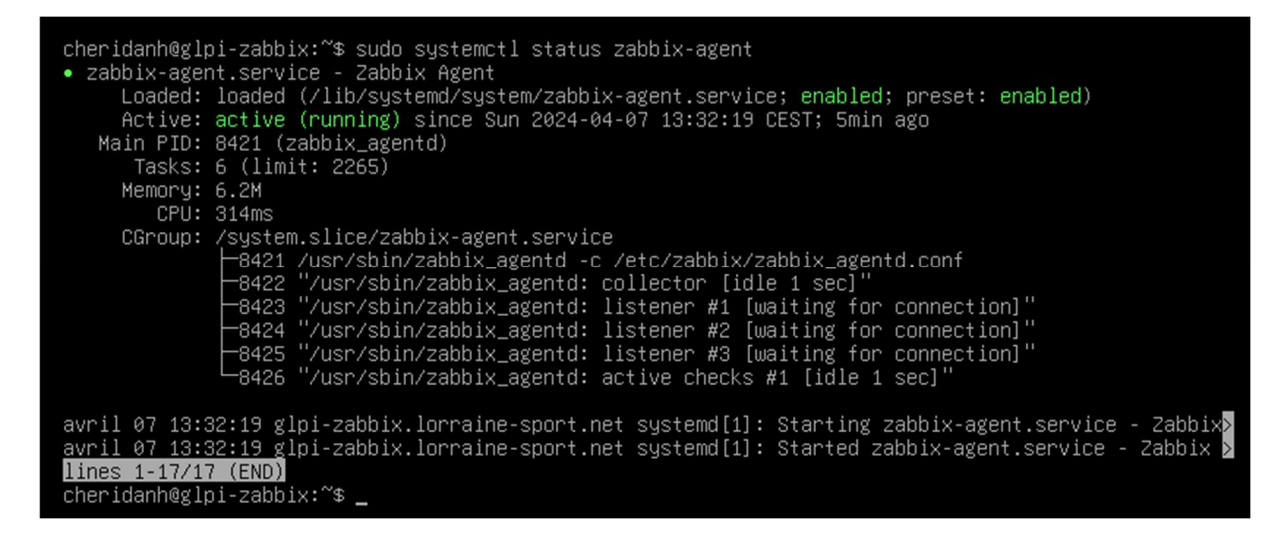

Trouvez l'endroit par défaut de la base de données

## find /usr/share/ -name "server.sql.gz"

```
cheridanh@glpi-zabbix:~$ find /usr/share/ -name "server.sql.gz"
/usr/share/zabbix-sql-scripts/postgresql/server.sql.gz
/usr/share/zabbix-sql-scripts/mysql/server.sql.gz
cheridanh@glpi-zabbix:~$ _
```

Nous avions utilisé MariaDB ce qui correspond à MySQL, importer le schéma par défaut dans la base de données créée précédemment

## sudo zcat /usr/share/zabbix-sql-scripts/mysql/server.sql.gz | mysql uzabbixuser -p'zabbixPWD' zabbixdb

Modifiez le fichier de configuration de ZABBIX et mettez les informations de la base de donées que nous avions créés précédemment

## sudo nano /etc/zabbix/zabbix\_server.conf

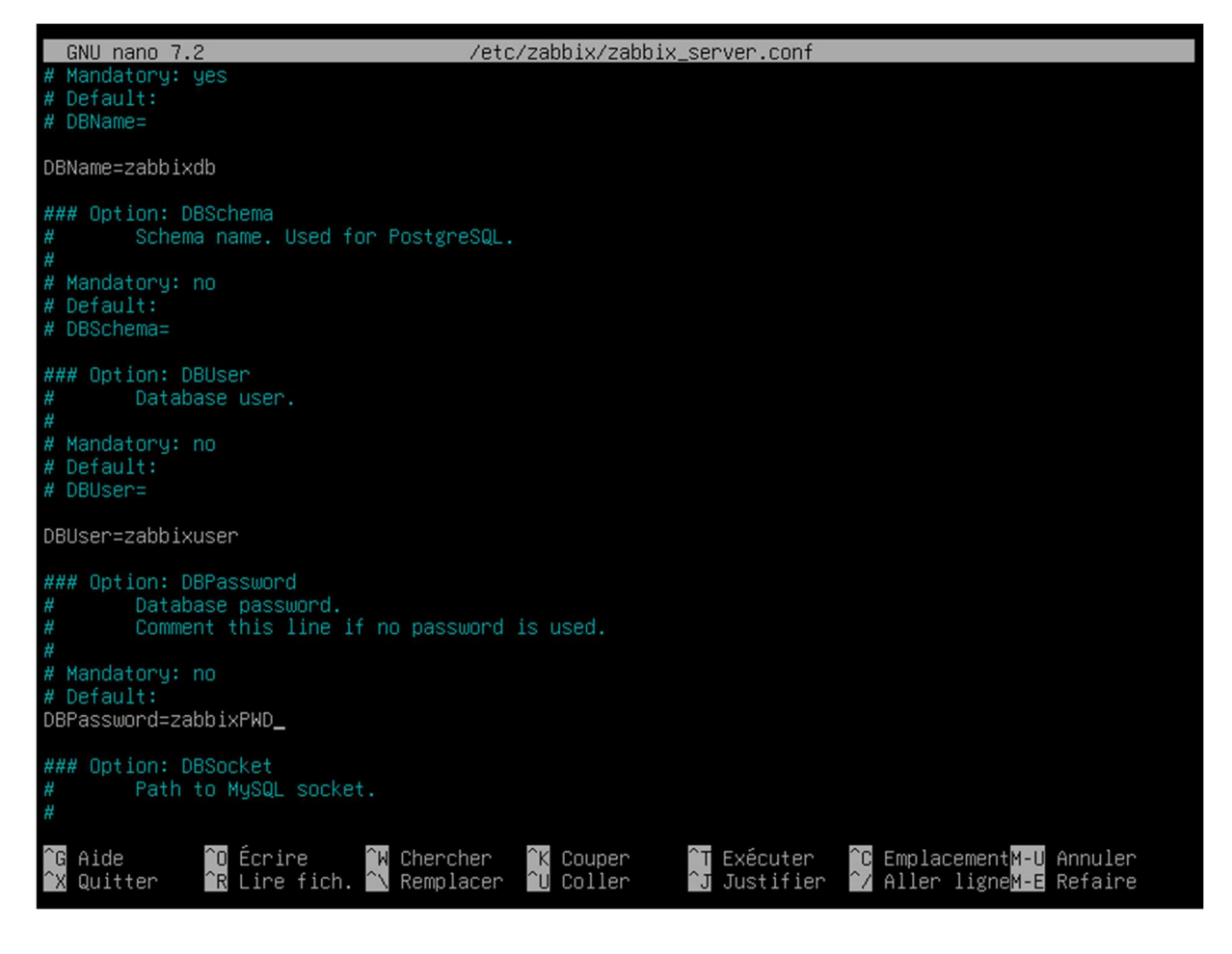

Redémarrer le serveur ZABBIX et Apache

sudo systemctl restart zabbix-server

sudo systemctl restart apache2

VI – Configuration web de ZABBIX

Ouvrez le navigateur et tapez http://10.54.0.2/zabbix

Sur la première page, ZABBIX propose de choisir la langue Choisissez la langue puis cliquez sur **« Prochaine étape »** 

|  | Velcome<br>Check of pre-requisites<br>Configure DB connection<br>Settings<br>Pre-installation summary<br>Install | Welcome to<br><b>Zabbix 7.0</b><br>Default language | Back Next step |
|--|----------------------------------------------------------------------------------------------------|-----------------------------------------------------|----------------|
|  |                                                                                                    | Licensed under GPL v2                               |                |

Sur la page d'apprès, ZABBIX vérifie les prérequis, Cliquez sur « Prochaine étape »

|                                                 |                                     | Valeur estuelle | Denuis |                 |
|-------------------------------------------------|-------------------------------------|-----------------|--------|-----------------|
| Lind of the American American                   |                                     | valeur actuelle | Requis |                 |
| Sienvenue                                       | Version de PHP                      | 8.2.7           | 8.0.0  | OK              |
| /érification des prérequis                      | Option PHP "memory limit"           | 128M            | 128M   | ок              |
| Configurer la connexion à la base de<br>données | Option PHP "post_max_size"          | 16M             | 16M    | ок              |
| Paramètres                                      | Option PHP "upload_max_filesize"    | 2M              | 2M     | ок              |
| Résumé pré-installation<br>Installer            | Option PHP "max_execution_time"     | 300             | 300    | ок              |
|                                                 | Option PHP "max_input_time"         | 300             | 300    | ок              |
|                                                 | support de bases de données par PHP | MySQL           |        | ок              |
|                                                 | bcmath pour PHP                     | sur             |        | OK              |
|                                                 | mbstring pour PHP                   | sur             |        | ок              |
|                                                 | Option PHP "mbstring.func_overload" | inatif          | inatif | ок              |
|                                                 |                                     |                 | Retour | Prochaine étape |

Renseigner les informations de la base de données de ZABBIX que nous avions créé précédemment

| ZABBIX                                          | Configurer la connexion à la base de données                                                 |                                                  |                                                 |                                        |  |
|-------------------------------------------------|----------------------------------------------------------------------------------------------|--------------------------------------------------|-------------------------------------------------|----------------------------------------|--|
| Diamonia                                        | Veiullez créer la base de données manuellem<br>sur le bouton "Prochaine étape" quand c'est f | ent et config <mark>u</mark> re<br>ait.          | r les paramètres de (                           | connexion. Appuyez                     |  |
| Vérification des prérequis                      | Type de base de données                                                                      | MySQL ~                                          |                                                 |                                        |  |
| Configurer la connexion à la base de<br>données | Hôte base de données                                                                         | localhost                                        |                                                 |                                        |  |
| Paramètres                                      | Port de la base de données                                                                   | 0                                                | 0 - utili                                       | ser le port par défaut                 |  |
| Résumé pré-installation                         | Nom de la base de données                                                                    | zabbixdb                                         |                                                 |                                        |  |
| Installer                                       | Stocker les informations d'identification dans                                               | Texte brut                                       | Coffre HashiCorp                                | Coffre CyberArk                        |  |
|                                                 | Utilisateur                                                                                  | zabbixuser                                       |                                                 |                                        |  |
|                                                 | Mot de passe                                                                                 |                                                  |                                                 |                                        |  |
|                                                 | Chiffrement TLS de la base de données                                                        | La connexion r<br>fichier socket (<br>(Windows). | ne sera pas chiffrée c<br>sous Unix) ou de la r | ar elle utilise un<br>némoire partagée |  |
|                                                 |                                                                                              |                                                  | Retour                                          | Prochaine étape                        |  |
|                                                 | Licencié sous GPL v2                                                                         |                                                  |                                                 |                                        |  |

Installation ZABBIX

Mettez un nom pour le serveur ZABBIX puis cliquez sur « Prochaine étape »

| ZABBIX<br>Bienvenue<br>Vérification des prérequis<br>Configurer la connexion à la base de<br>données<br>Paramètres<br>Résumé pré-installation<br>Installer | Paramètres<br>Nom du serveur Zabbix<br>Fuseau horaire par défaut<br>Thème par défaut | Zabbix M2Ц<br>Système: (UTC+00:00) UTC<br>Bleu Y | ~                      |
|----------------------------------------------------------------------------------------------------|--------------------------------------------------------------------------------------|--------------------------------------------------|------------------------|
|                                                                                                    |                                                                                      |                                                  | Retour Prochaine étape |

Un résumé s'affiche de la pré installation s'affiche, cliquez sur « Prochaine étape »

| ZABBIX                                                                                                    | Résumé pré-installation                                                                                                    |                                                                                                    |
|----------------------------------------------------------------------------------------------------|----------------------------------------------------------------------------------------------------|----------------------------------------------------------------------------------------------------|
| Bienvenue<br>Vérification des prérequis<br>Configurer la connexion à la base de<br>données<br>Paramètres<br>Résumé pré-installation<br>Installer | Veuillez vérifier les paramètres de configuration.<br>étape" ; sinon, le bouton "Retour" pour changer<br>Type de base de données<br>Serveur base de données<br>Port de la base de données<br>Nom de la base de données<br>Utilisateur base de données | Si tout est correct, appuyez sur le bouton "Prochaine<br>les paramètres.<br>MySQL<br>localhost<br>défaut<br>zabbixub<br>zabbixuser |
|                                                                                                    | Chiffrement TLS de la base de données<br>Nom du serveur Zabbix                                                                                                    | false<br>Zabbix M2L                                                                                                    |
|                                                                                                    |                                                                                                    | Retour Prochaine étape                                                                                                    |
|                                                                                                    | Licenciê sous GPL v2                                                                                                    |                                                                                                    |
| llation ZABBIX                                                                                                    |                                                                                                    | http://cheridanh.cg/project/sy                                                                                                    |

## L'installation est terminée, cliquez sur « Terminer »

| ZABBIX                                          | Installer                                                  |
|-------------------------------------------------|------------------------------------------------------------|
| Bienvenue                                       |                                                            |
| Vérification des prérequis                      |                                                            |
| Configurer la connexion à la base de<br>données |                                                            |
| Paramètres                                      |                                                            |
| Résumé pré-installation                         | Félicitations ! Vous avez installé l'interface Zabbix avec |
| Installer                                       | succès.                                                    |
|                                                 | Fichier de configuration "conf/zabbix.conf.php" créé.      |
|                                                 |                                                            |
|                                                 |                                                            |
|                                                 |                                                            |
|                                                 |                                                            |
|                                                 |                                                            |
|                                                 | Retour Terminé                                             |
|                                                 |                                                            |

Connectez-vous avec les informations par défaut de ZABBIX

Nom d'utilisateur : Admin

Mot de passe : zabbix

| Nom d'utilisate | ur                    |
|-----------------|-----------------------|
| Admin           |                       |
| Mot de passe    |                       |
| ·····           | ß                     |
| Me rappele      | r toutes les 30 jours |
|                 | S'enregistrer         |

Installation ZABBIX

| ZABBIX                                                                                                    | « ഇ      | Global view                                           |                    |                                                     | ? Ed                             | iter le tableau de bord 📃 5 |
|----------------------------------------------------------------------------------------------------|----------|-------------------------------------------------------|--------------------|-----------------------------------------------------|----------------------------------|-----------------------------|
| Zabbix M2L                                                                                                    | -        | Tous les tableaux de bord / Global view               |                    |                                                     |                                  |                             |
| and the second second s | Q        | Top hosts by CPU utilization                          |                    | Information système                                 |                                  |                             |
| Tableaux de bo                                                                                                    | ord      | Host name Utilization 1m avg 5m avg 15m avg Processes | 1 55               | Paramètre                                           | Valeur Détails                   |                             |
| Surveillance                                                                                                    |          | Zabbix server 1.32 % 0.19 0.18 0.18 249               | Zabbix server      | Le serveur Zabbix est en cours d'exécution          | Oui localhost:10051              | 6.4.                        |
| Services                                                                                                    |          |                                                       | Values per second  | Version du serveur Zabbix                           | 7.0.0beta2                       | 14:                         |
| M Inventaire                                                                                                    |          |                                                       |                    | Version du frontend Zabbix                          | 7.0.0beta2                       |                             |
| Rapports                                                                                                    |          |                                                       |                    | Nombre de modèles                                   | 303                              | Paris                       |
| Collecte de do                                                                                                    | nnées v  |                                                       |                    | Nombre d'éléments (activés/désactivés/non supporté  | i) 116 105 / <mark>0</mark> / 11 |                             |
|                                                                                                    | inces -  |                                                       |                    | Nombre de déclencheurs (activés/désactivés [problèm | ne/ok1) 68 68 / 0 10 / 681 *     |                             |
| ∠_ Alertes                                                                                                    |          | Disponibilité de l'hôte Probl                         | ems by severity    |                                                     | Carte géographique               |                             |
| S Utilisateurs                                                                                                    |          |                                                       |                    |                                                     | + Ya                             | The second second           |
| Administration                                                                                                    |          | Disponible disponible Mixte Inconnu Total Dés         | o o<br>astre Haut  | Moyen Avertissement Information Non                 | lassé 3 -                        | S. Con                      |
|                                                                                                    |          |                                                       |                    |                                                     |                                  | 1 Charles                   |
|                                                                                                    |          | Current problems                                      |                    |                                                     | •                                | PI                          |
|                                                                                                    |          | Temps v Info Hôte Problème · Sévérité                 | Durée              | Actualiser Actions Tags                             | Y                                | Rego                        |
|                                                                                                    |          | Aucu                                                  | ne donnée trouvée. |                                                     |                                  |                             |
| 😡 Support                                                                                                    |          |                                                       |                    |                                                     | Rīga                             |                             |
| Intégrations                                                                                                    |          |                                                       |                    |                                                     |                                  |                             |
| ⑦ Aide                                                                                                    |          |                                                       |                    |                                                     | u l                              | A6                          |
| A Paramètres utilis                                                                                                    | ateur. 🗸 |                                                       |                    |                                                     | Marupe                           |                             |
| (1) Déconnexion                                                                                                    |          |                                                       |                    |                                                     | Contraction of the               |                             |
|                                                                                                    |          |                                                       |                    |                                                     | P132                             |                             |

## Vous verrez ensuite le tableau de bord de ZABBIX s'afficher

L'installation de ZABBIX est terminée avec succès. Le logiciel est prêt à être utilisé.

Liens utiles :

https://repo.zabbix.com/

https://www.zabbix.com/download

https://www.zabbix.com/documentation/current/en/manual

# Chéridanh TSIELA